# CBS 250和350交換機:鏈路抖動故障排除

### 目標

本文說明如何解決思科商務350系列交換器上的連結擺動/連線埠擺動問題。

### 適用裝置 | 韌體版本

- CBS250(產品手冊)| 3.1(下載最新版本)
- CBS350(產品手冊)| 3.1(下載最新版本)
- CBS350-2X(產品手冊)| 3.1(下載最新版本)
- CBS350-4X(產品手冊)| 3.1(下載最新版本)

### 目錄

- 識別鏈路抖動
- 確認您使用的是最新的韌體版本
- 檢查包括電纜在內的裝置的物理硬體
- 分析您的拓撲
  - 。<u>哪些裝置連線到交換機?</u>
  - ◦<u>是埠還是裝置?</u>
- <u>如何設定連結翻動預防</u>
- <u>禁用節能乙太網(EEE):</u>
- <u>禁用Smartport功能</u>

### 簡介

連結翻動(也稱為連線埠翻動)是交換器上實體介面不斷開啟和關閉的一種情況。此過 程以每秒三次或更多次的速度進行,持續至少10秒。常見原因通常與電纜故障、不受支 援或非標準、小型封裝熱插拔(SFP)或其他鏈路同步問題有關。鏈路擺動可以是間歇性 的或永久性的。

### 識別鏈路抖動

在網路中很容易識別鏈路抖動。某些裝置的連線是間歇性的。在交換機的Syslog中可以 看到和識別鏈路抖動。系統日誌消息提供有關交換機內發生的事件、錯誤或任何嚴重問 題的資訊。檢視系統日誌時,請查詢似乎在短時間內連續返回的*Up和Down*條目。這些 條目還將準確描述導致問題的埠,以便對該特定埠進行故障排除。

| M Memo                                              | ory                                 |          |             |
|-----------------------------------------------------|-------------------------------------|----------|-------------|
| AM Memory L                                         | og Table                            |          |             |
| Clear Loos                                          |                                     |          |             |
|                                                     |                                     |          |             |
|                                                     |                                     |          |             |
| Log Index                                           | Log Time                            | Severity | Description |
| Log Index<br>2147482324                             | Log Time<br>2021-                   | Severity | Description |
| Log Index<br>2147482324<br>2147482325               | Log Time<br>2021-<br>2021-          | Severity | Description |
| Log Index<br>2147482324<br>2147482325<br>2147482326 | Log Time<br>2021-<br>2021-<br>2021- | Severity | Description |

### 確認您使用的是最新的韌體版本

韌體是控制交換機操作和功能的程式。升級韌體可以提高裝置的效能,從而提供增強的 安全性、新功能和錯誤修復。如果您開始遇到交換機問題,升級韌體可能是一個簡單的 解決方案。

#### 步驟1

前往Status and Statistics > System Summary。

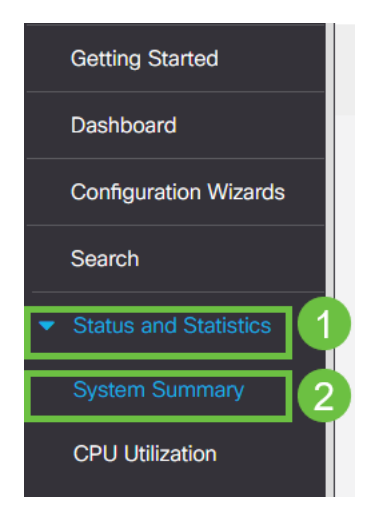

#### 步驟2

在Software Version下,您將找到當前的韌體版本。

| System Summary      |                                                                                                    |                                       |                                                                                                    |
|---------------------|----------------------------------------------------------------------------------------------------|---------------------------------------|----------------------------------------------------------------------------------------------------|
| System Information  | Edit                                                                                                    | Software Information                  |                                                                                                    |
| System Description: | CBS350-24FP-4X 24-Port Gigabit PoE Stackable Managed Switch with 10G Uplinks                                                                                                    | Firmware Version (Active Image):      | 3.1.0.57                                                                                                    |
| System Location:    |                                                                                                    | Firmware MD5 Checksum (Active Image): | the second second second second second second second second second second second second second second second s                                                                                                    |
| System Contact:     |                                                                                                    | Firmware Version (Non-active):        | 3.1.0.57                                                                                                    |
| Host Name:          | And the second second se                                                                                                    | Firmware MD5 Checksum (Non-active):   | And the second second se |
| System Object ID:   |                                                                                                    | Locale:                               |                                                                                                    |
| System Uptime:      | These strength of some and to see a                                                                                                    | Language Version:                     | 3.1.0.57                                                                                                    |
| Current Time:       | And the second second sec                                                                                                    | Locale:                               |                                                                                                    |
| Base MAC Address:   | ALC: NOT THE REPORT OF A DECISION OF A DECISIONO OF A DECISIONO OF A DECISIONO OF A DECIS | Language Version:                     | 3.1.0.57                                                                                                    |
| Jumbo Frames:       | Transition (Contraction)                                                                                                    |                                       |                                                                                                    |

#### 步驟3

·導覽至Cisco.com上的<u>CBS350下載專案</u>,並檢查最新版本。如果您沒有最新版本,請更 新您的韌體。<u>按一下以瞭解此過程的逐步說明</u>。

### 檢查包括電纜在內的裝置的物理硬體

測試埠上使用的所有電纜。要確認電纜是否正確,請參閱此處找到的裝置資料表。

#### 步驟1

嘗試更換電纜和監控。如果問題仍然存在,請繼續執行下一步。

更改為Advanced Mode。

| B | admin | English | ~ | Advanced ~ | 8 | 0 | • |
|---|-------|---------|---|------------|---|---|---|
|   |       |         |   | Basic      |   |   |   |
|   |       |         |   | Advanced   |   |   |   |
|   |       |         |   |            |   |   |   |

步驟3

轉至Status and Statistics > Diagnostics > Copper Test。

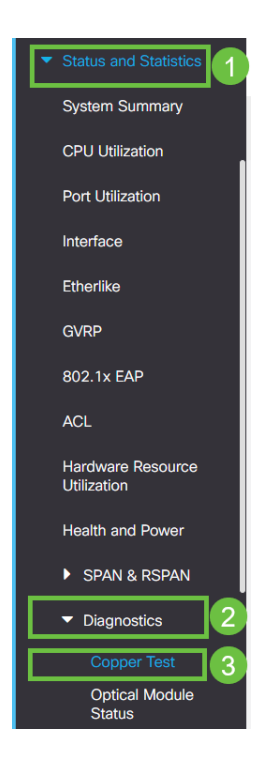

#### 步驟4

選擇埠並按**銅纜測試**。

| Copper Test                                                                  | 2 Copper Test |
|------------------------------------------------------------------------------|---------------|
| Select the port on which to run the copper test.<br>Port: Unit v Port GE16 1 |               |
| 步驟5                                                                          |               |

系統會顯示一則警告,說明連線埠將在短期內關閉。按一下「OK」(確定)。

| Test Copper Ports                                                                                                    | Х         |
|----------------------------------------------------------------------------------------------------|-----------|
| The port is shut down during the brief testing period.<br>Click OK to continue or Cancel to stop the test. Don't show me this again |           |
|                                                                                                    | OK Cancel |

將顯示結果。如果它顯示一切正常,則可能不是電纜。如果結果不正確,請更改電纜並 重複銅纜測試,確認它不是電纜。

| Test Results                                                                    |      |
|---------------------------------------------------------------------------------|------|
| Last Update:<br>Test Results:<br>Distance to Fault:<br>Operational Port Status: | Down |

## 分析您的拓撲

若要確認這是一個實體問題,而不是交換器上的組態,請回答以下問題:

哪些裝置連線到交換機?

分析連線到交換機的每台裝置,檢視是否有問題。這些裝置是否有任何問題?

#### 是埠還是裝置?

- 將其他裝置連線到該埠以檢視問題是否繼續。如果是裝置,您可能需要聯絡該裝置的支援 管理人員。
- 將裝置連線到其他埠,檢視它是否導致另一個埠出現問題。如果您發現該埠是埠,則需要 確定是配置問題還是物理問題。

### 如何設定連結翻動預防

在鏈路擺動情形中,鏈路擺動預防可最大程度地減少對交換機和網路操作的中斷。它會 自動將遇到過多鏈路擺動事件的埠設定為*err-disable*,從而穩定網路拓撲。此機制還提 供時間調試和查詢抖動的根本原因。系統日誌消息或簡單網路管理協定(SNMP)陷阱被傳 送以發出有關鏈路擺動和埠關閉的警報。僅當由您或系統管理員專門啟用時,該介面才 會再次變為活動狀態。

#### 步驟1

登入到交換機Web使用者介面(UI)。

|                                             | cisco                                                                                                    |                                                |
|---------------------------------------------|----------------------------------------------------------------------------------------------------|------------------------------------------------|
|                                             | Switch                                                                                                    |                                                |
|                                             | admin                                                                                                    |                                                |
|                                             |                                                                                                    |                                                |
|                                             | English ~                                                                                                    |                                                |
|                                             | Log In                                                                                                    |                                                |
| © 2020-                                     | 2021 Cisco Systems, Inc. All Rights I                                                                        | Reserved.                                      |
| Cisco, Cisco Systems<br>trademarks of Cisco | , and the Cisco Systems logo are reg<br>Systems, Inc. and/or its affiliates in t<br>certain other countries. | sistered trademarks or<br>he United States and |

#### 更改為Advanced Mode。

| 💾 admin | English | ~ | Advanced ~ | 8 | 0 | • |
|---------|---------|---|------------|---|---|---|
|         |         |   | Basic      |   |   |   |
|         |         |   | Advanced   |   |   |   |

#### 步驟3

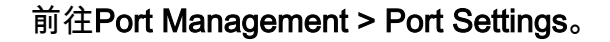

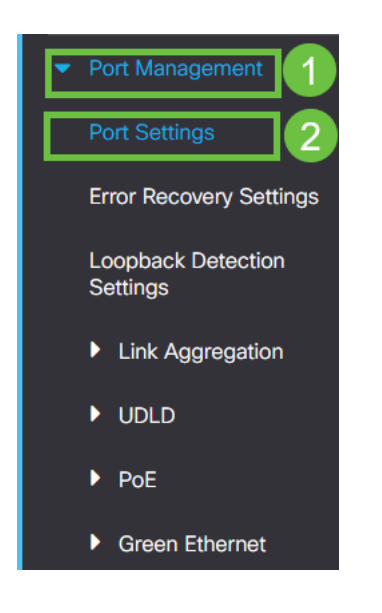

#### 步驟4

選中Link Flap Prevention的Enable覈取方塊。按下Apply。

| Port Settings                                |                                                         |         |          |   | 2 Apply Cancel |
|----------------------------------------------|---------------------------------------------------------|---------|----------|---|----------------|
| Link Flap Prevention: 🖌 Enable               |                                                         |         |          |   |                |
| Jumbo frames configuration changes will take | effect after saving the configuration and rebooting the | switch. |          |   |                |
| 步 <b>驟</b> 5                                 |                                                         |         |          |   |                |
| 按 <b>save</b> 圖示                             | 儲存配置。                                                   |         |          |   |                |
| admin                                        | English                                                 | ~       | Advanced | • |                |

## 禁用節能乙太網(EEE):

檢查拓撲、裝置並啟用鏈路擺動預防後,您仍然遇到埠擺動問題,請嘗試禁用節能乙太 網(EEE)。 EEE的用途是乙太網鏈路有空閒時間,並且有機會節約能源。但是,並非所 有裝置都與EEE 802.3AZ相容,因此禁用它可能是最佳操作過程。

步驟1

登入到交換機Web UI。

|                                             | cisco                                                                                                    |                                                |
|---------------------------------------------|----------------------------------------------------------------------------------------------------|------------------------------------------------|
|                                             | Switch                                                                                                    |                                                |
|                                             | admin                                                                                                    |                                                |
|                                             |                                                                                                    |                                                |
|                                             | English ~                                                                                                  |                                                |
|                                             | Log In                                                                                                    |                                                |
| © 2020-                                     | 2021 Cisco Systems, Inc. All Rights I                                                                      | Reserved.                                      |
| Cisco, Cisco Systems<br>trademarks of Cisco | and the Cisco Systems logo are reg<br>Systems, Inc. and/or its affiliates in t<br>certain other countries. | gistered trademarks or<br>he United States and |
|                                             |                                                                                                    |                                                |

步驟2

在螢幕右上角選擇Advanced顯示模式。

| B | admin | English | ~ | Advanced 🗸 | 8 | 0 | • |
|---|-------|---------|---|------------|---|---|---|
|   |       |         |   | Basic      |   |   |   |
|   |       |         |   | Advanced   |   |   |   |
|   |       |         |   |            |   |   |   |

前往Port Management > Green Ethernet > Properties。

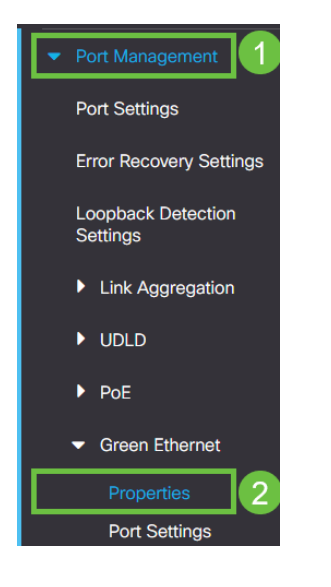

#### 步驟4

取消選中enable框以禁用802.3節能乙太網(EEE)。按Apply。

| Properties                                                                                                    |                                                                                         |                                                   |           |   |   |   |   |      | 2 Appl | Cancel | Reset Energy Saving | Counter |
|----------------------------------------------------------------------------------------------------|-----------------------------------------------------------------------------------------|---------------------------------------------------|-----------|---|---|---|---|------|--------|--------|---------------------|---------|
| For the functions and/or parame<br>you may have to configure the co<br>Energy Detect Mode:<br>Short Reach:<br>Port LEDs: | ters configured on this pag<br>prresponding port based pa<br>Enable<br>Enable<br>Grable | e to become effective,<br>arameters on Port Setti | ngs page. |   |   |   |   |      |        |        |                     |         |
| 802.3 Energy Efficient Ethernet (                                                                                        | EEE): Enable                                                                            |                                                   |           |   |   |   |   |      |        |        |                     |         |
| 步 <b>驟</b> 5                                                                                                    |                                                                                         |                                                   |           |   |   |   |   |      |        |        |                     |         |
| 通 過                                                                                                    | 图 按                                                                                     | s a                                               | v         | е | 国 | 示 | 保 | 存    | 配      | 置      | o                   |         |
|                                                                                                    | admin                                                                                   | Engli                                             | sh        |   |   | ~ |   | Adva | nced   | ~      |                     |         |

## 禁用Smartport功能

Smartport功能會根據嘗試連線的裝置型別,將預配置的設定應用到交換機埠。Auto Smartport使交換機在檢測到裝置時自動將這些配置應用到介面。但是,有時 Smartport可能會錯誤地檢測到裝置,從而導致埠擺動。為確保不會發生這種情況,您可 以禁用Smartport功能。

#### 導覽至Smartport > Properties。

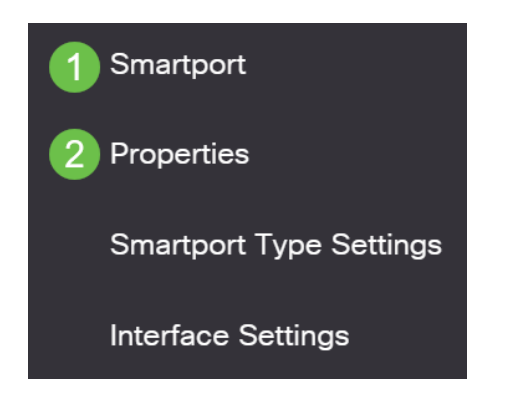

#### 步驟2

在此位置,您可以檢視Smartport設定,或者只需選擇禁用該功能即可。根據需要進行調整,然後按一下**Apply**。

| Properties                                                                                    |                                          |                                                     |                    | 2 Apply | Cancel |  |  |  |
|-----------------------------------------------------------------------------------------------|------------------------------------------|-----------------------------------------------------|--------------------|---------|--------|--|--|--|
| Telephony OUI is currently disabled. Auto Smartport and Telephony OUI are mutually exclusive. |                                          |                                                     |                    |         |        |  |  |  |
| Administrative Auto Smartport:                                                                | Disable Enable Enable by Auto Voice VLAN | Operational Auto Smartport:                         | Disabled           |         |        |  |  |  |
| Auto Smartport Device Detection Method:                                                       | <ul><li>✓ CDP</li><li>✓ LLDP</li></ul>   | Operational CDP Status:<br>Operational LLDP Status: | Enabled<br>Enabled |         |        |  |  |  |
|                                                                                               |                                          |                                                     |                    |         |        |  |  |  |

#### 第3步(可選)

如需更多選項,請將顯示模式從基本更改為高級。位於螢幕的右上角。

| Q            | admin        | English                 | ~ | Basic 🗸    |
|--------------|--------------|-------------------------|---|------------|
|              |              |                         |   | Basic      |
|              |              |                         |   | Advanced   |
| 步 <b>驟</b> 4 |              |                         |   |            |
| 要            | <b>永</b> 久儲存 | 配置,請按一下 <b>save圖示</b> 。 | þ |            |
|              | admin        | English                 | • | Advanced 🗸 |
| 結論           |              |                         |   |            |

鏈路抖動可能會使網路變得非常脆弱,通過本文您可以學習如何診斷、預防和幫助解決 問題。

有其他Smartport問題嗎?在此處診斷Smartports。

正在查詢有關CBS250或CBS350交換機的更多文章?檢視以下任何連結以瞭解更多資訊

SNMP設定 SNMP檢視 SNMP組 DHCP映像升級 密碼強度 TCP和UDP設定 連線埠安全性 時間設定 升級韌體 Smartport最佳實踐 重設交換器 疑難排解:無IP地址 Smartports故障排除 建立VLAN